АрсеналВидео – Arsenalvideo.by

# Как задать код верификации для устройств Hiwatch, Hikvision ?

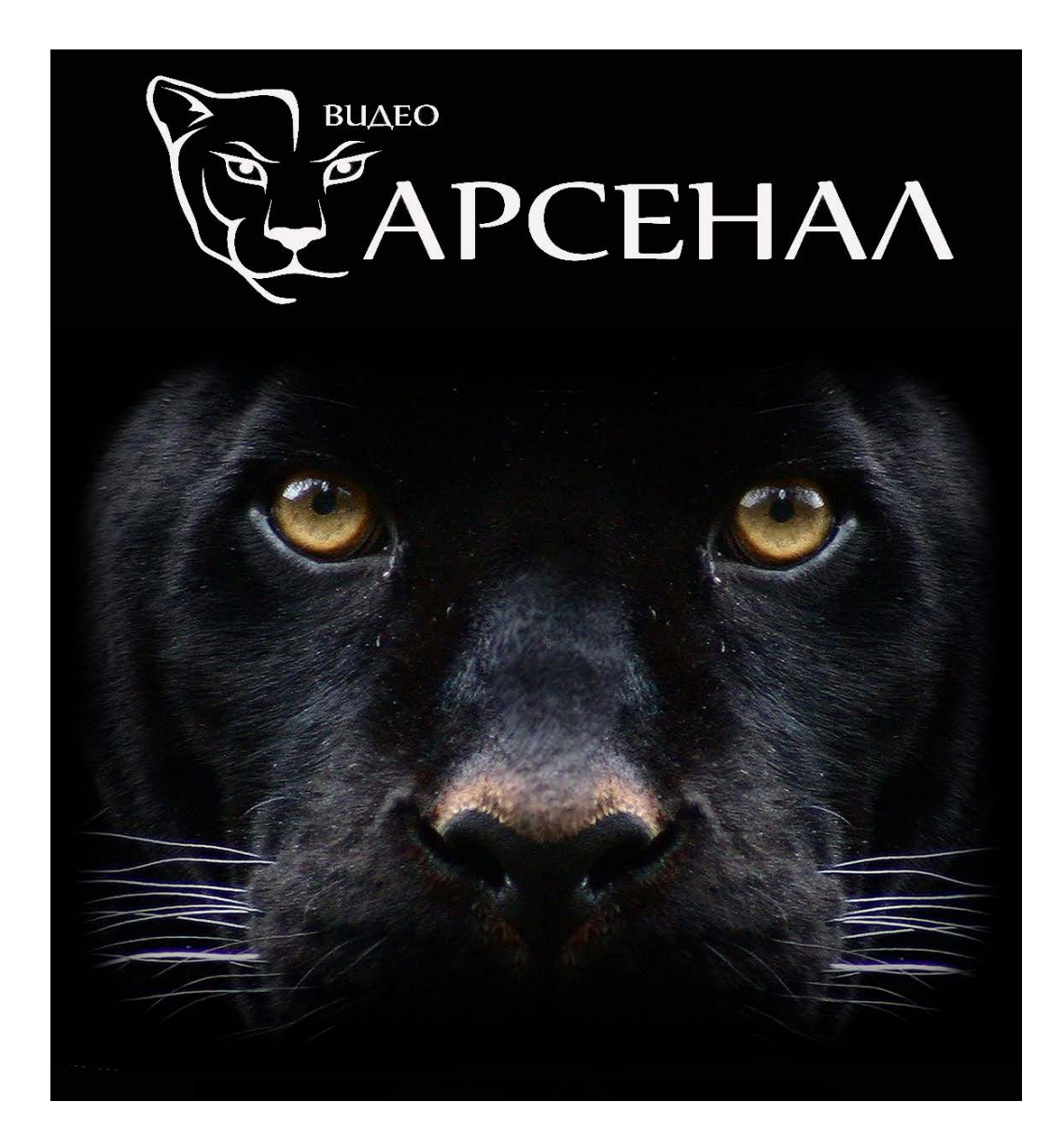

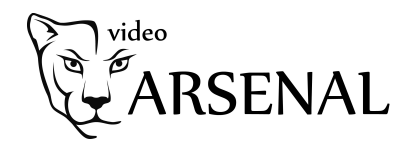

### Первый способ.

#### При активации устройства через программу SADP

| SAD      | P                       |             |        |               |        |            |                    |              |            |                       | \$\$©_□                    |
|----------|-------------------------|-------------|--------|---------------|--------|------------|--------------------|--------------|------------|-----------------------|----------------------------|
| Total nu | mber of online devices: | 6           |        |               | Unbind | Export     | Refresh Filte      | r            | Q          | Modify Network Parame | ters                       |
|          | ID 🔺                    | Device Type | Status | IPv4 Address  | Port   | Enhanced S | SD   Software Vers | IPv4 Gateway | /   HTTP I | Enable DHCP           |                            |
| 0,       | 001                     | DS-H204Q    | Active | 192.168.3.197 | 8000   | N/A        | V3.5.31build       | 192.168.3.1  | 80         |                       |                            |
| - 1      | 002                     | IPC         | Active | 192.168.3.61  | 8000   | N/A        | 3516D_IMX1         | 192.168.3.1  | 1024       | Device Serial No.:    | DS-H204Q0420180808CCWRC414 |
|          | 003                     | IPC         | Active | 192.168.3.63  | 8000   | N/A        | 3516D_IMX1         | 192.168.3.1  | 102        | IP Address:           | 192.168.3.197              |
|          | 004                     | IPC         | Active | 192.168.3.64  | 8000   | N/A        | 3516CV300_I        | 192.168.3.1  | 80         | Port:                 | 8000                       |
|          | 005                     | IPC         | Active | 192.168.3.66  | 8000   | N/A        | 3516CV300_I        | 192.168.3.1  | 80         | Subnet Mask:          | 255.255.255.0              |
|          | 006                     | IPC         | Active | 192.168.3.65  | 8000   | N/A        | 3516CV300_I        | 192.168.3.1  | 80         | Gateway:              | 192.168.3.1                |
|          |                         |             |        |               |        |            |                    |              |            | IPv6 Address:         | fe80::5a03:fbff:fec0:201c  |
|          |                         |             |        |               |        |            |                    |              |            | IPv6 Gateway:         |                            |
|          |                         |             |        |               |        |            |                    |              |            | IPv6 Prefix Length:   | 64                         |
|          |                         |             |        |               |        |            |                    |              |            | HTTP Port:            | 80                         |
|          |                         |             |        |               |        |            |                    |              |            | Secu                  | ity Verification           |
|          |                         |             |        |               |        |            |                    |              |            | Admin Password:       |                            |
|          |                         |             |        |               |        |            |                    |              |            |                       | Modify                     |
| 4        |                         |             |        |               |        |            |                    |              |            |                       | Forgot Password            |

В новых версиях программы начать работу с облаком можно уже при активации устройства. Поставив галочку напротив "Enable Hik-Connect", вы увидите следующее окно:

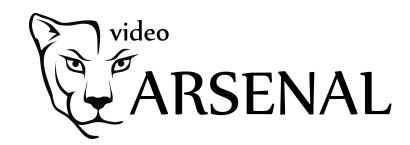

| lips                                                                               |                                                                                                    | ×      |
|------------------------------------------------------------------------------------|----------------------------------------------------------------------------------------------------|--------|
| To enable Hik-Connect service, you<br>verification code.                           | need to create a verification code or change                                                                                                    | the    |
| Verification Code                                                                  |                                                                                                    |        |
|                                                                                    | 6 to 12 letters (a to z, A to Z) or<br>numbers (0 to 9),case<br>sensitive.You are recommended to<br>use a combination of no less than<br>8 letters or numbers. |        |
| Confirm Verification Code                                                          |                                                                                                    |        |
| The Hik-Connect service will require<br>Service"and <u>"Privacy Policy"</u> before | e internet access. Please read the <u>"Terms of</u><br>enabling the service.                                                                                   |        |
|                                                                                    | Confirm                                                                                                    | Cancel |

Примерный перевод: "От 6 до 12 букв, латинский алфавит и цифры от 0 до 9, код чувствителен к регистру. Рекомендуется использовать комбинацию не менее чем из 8 букв и цифр".

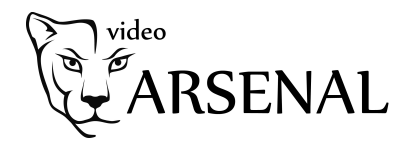

## Второй способ. Используя веб-интерфейс.

| H         | WISION                              | Проснотр Архи                 | e Koolp.                         | Настройки             |                                                                     | 1 atra | () Бланировать |
|-----------|-------------------------------------|-------------------------------|----------------------------------|-----------------------|---------------------------------------------------------------------|--------|----------------|
| Q         | Покальный                           | Втая Платформы дос            | тупе нтпра дание                 |                       |                                                                     |        |                |
| ٥         | Система                             | ii Bet.                       |                                  |                       |                                                                     |        |                |
| 0         | Cers                                | Pexani geotyna mangop         | Hk-Cornect                       |                       |                                                                     |        |                |
| 1         | Базовые настронки<br>Вол. настройки | Статус репострации            | HE & CATH                        | 1                     |                                                                     |        |                |
| R         | Видео и Аудио                       | Verification Code             |                                  |                       |                                                                     |        |                |
|           | realpanesse                         | 6 to 12 letters (a to z, A to | b.Z) or numbers (0 to 9), case ( | ensitive. You are rec | ommended is use a combination of no less than 8 letters or numbers. |        |                |
| Ξ         | По событию                          | Ociecte a ventication co      | 108                              |                       |                                                                     |        |                |
| 8         | Хранение                            | 🗄 Скеранить                   |                                  |                       |                                                                     |        |                |
| ro,<br>ES | VCA                                 |                               |                                  |                       |                                                                     |        |                |
|           |                                     |                               |                                  |                       |                                                                     |        |                |
|           |                                     |                               |                                  |                       |                                                                     |        |                |
|           |                                     |                               |                                  |                       |                                                                     |        |                |
|           |                                     |                               |                                  |                       |                                                                     |        |                |
|           |                                     |                               |                                  |                       |                                                                     |        |                |
|           |                                     |                               |                                  |                       |                                                                     |        |                |
|           |                                     |                               |                                  |                       |                                                                     |        |                |
|           |                                     |                               |                                  |                       |                                                                     |        |                |
|           |                                     |                               |                                  |                       |                                                                     |        |                |
|           |                                     |                               |                                  |                       |                                                                     |        |                |
|           |                                     |                               |                                  |                       |                                                                     |        |                |
|           |                                     |                               |                                  |                       |                                                                     |        |                |
|           |                                     |                               |                                  |                       |                                                                     |        |                |
|           |                                     |                               |                                  |                       | 600117 Hissisen Digital Tachnebog, Ca., Ltd. All Flights Reserved.  |        |                |

Зайдите в "Настройки" - "Сеть" - "Доп. настройки" - "Платформы доступа".

При попытке поставить галочку "Вкл." увидите такое окно. В котором задается код верификации.

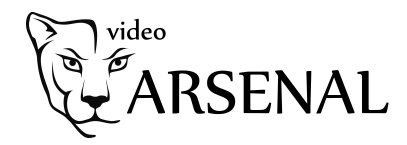

| verification code.        |                                                                                                    |               |
|---------------------------|----------------------------------------------------------------------------------------------------|---------------|
| Verification Code         |                                                                                                    |               |
|                           | 6 to 12 letters (a to z, A to Z) or<br>numbers (0 to 9), case sensitive. You<br>are recommended to use a<br>combination of no less than 8 letters<br>or numbers. |               |
| Confirm Verification Code |                                                                                                    |               |
| The Hik Connect service   | will require internet access. Diese read                                                                                                    | the "Terms of |

## Третий способ.

Работая напрямую с регистратором.

|                         | Configur            | ation                  |                 |                                         |  |  |  |
|-------------------------|---------------------|------------------------|-----------------|-----------------------------------------|--|--|--|
| t General General Pi    | latform Access DDNS | NTP Email NA           | T More Settings |                                         |  |  |  |
| - Network               |                     | Активируем Р           | 2P              |                                         |  |  |  |
| Access Typ              | e Hik-Conr          | nect                   |                 | -                                       |  |  |  |
| Alarm Server Add        | ress dev.hik-o      | onnect.com             | Custom          |                                         |  |  |  |
| - Live View Enable Stre | eam Encryption      |                        |                 |                                         |  |  |  |
| Verification            | Code BBO/           | Вводим код верификации |                 |                                         |  |  |  |
| Exceptions Status       | Offline             |                        |                 |                                         |  |  |  |
| # User                  |                     |                        |                 |                                         |  |  |  |
|                         |                     |                        |                 |                                         |  |  |  |
|                         |                     |                        |                 |                                         |  |  |  |
|                         |                     |                        |                 |                                         |  |  |  |
|                         |                     |                        |                 |                                         |  |  |  |
|                         |                     |                        |                 |                                         |  |  |  |
|                         |                     |                        |                 |                                         |  |  |  |
|                         |                     |                        | Apply           | Back                                    |  |  |  |
| A Live View             |                     | TURNERS IVA SIDE TO    |                 | AND AND AND AND AND AND AND AND AND AND |  |  |  |